Ao acessar o link abaixo você pode selecionar a quantidade de pessoas que terão acesso ao pacote de 3 almoços: https://chk.eduzz.com/60EB5B4B03

|                                                                           |                                                                                                    |                                                                                                    | Associação Médico-Espírita de<br>São Paulo<br>eventos@amesaopaulo.org.br |  |
|---------------------------------------------------------------------------|----------------------------------------------------------------------------------------------------|----------------------------------------------------------------------------------------------------|--------------------------------------------------------------------------|--|
| aantidade :                                                               | SUA RESERVA EXPIRA I<br>Almoço para o<br>Almoço para o<br>Por apenas<br>12x de<br><sup>R\$</sup><br>ou <b>R\$</b> à vista<br>Cupom de Descont | O Mednesp acontecerá nos dias 19, 20 e<br>21 de junho de 2025.<br>Este é pacote de 3 almoços para 1<br>participante do evento, você pode comprar<br>para mais pessoas aumentando a<br>quantidade deste produto.<br>Após a confirmação do pagamento você<br>receberá um email com as instruções para<br>atribuir o nome dos participantes que<br>terão acesso ao almoço. |                                                                          |  |
| 1 unidade<br>2 unidades<br>3 unidades<br>4 unidades<br>Mais de 4 unidades | <b>2</b> 025, 18:00                                                                                                    | ♥ Local Rua Castro Verde, n° 266 - Jardim Caravelas - São Paulo, SP, 04729-060, Brasil                                                                                                    |                                                                          |  |

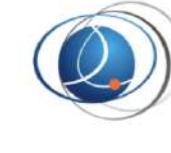

Mednesp 2025 - "Servir para Curar-se" - Almoço 3 dias - sem ingresso - Almoço 3 dias - sem o ingresso (2 unidades)

12x de **R\$** 

#### VER DETALHES

?

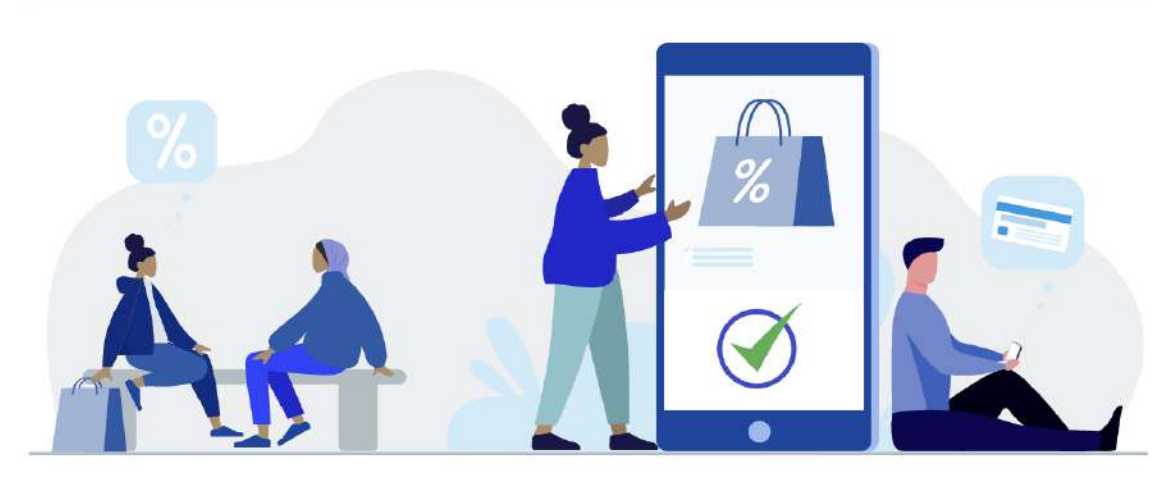

#### **Excelente Compra!**

Estamos preparando com carinho a entrega do seu ticket. Você receberá no seu **e-mail** o ticket do evento. Enquanto isso, confirme os seus dados de compra.

### ? CASO PRECISE DE AJUDA

Em caso de dúvidas ou se precisar de suporte você pode entrar em contato com Produtor.

Nome: Associação Médico-Espírita de São Paulo

E-mail: eventos@amesaopaulo.org.br

Após a realização do pagamento você é direcionado para a página de confirmação da compra Se você nunca realizou alguma compra pelo meio de pagamento Eduzz, receberá um email (do-notreply@eduzz.com) para cadastrar a senha de acesso a este site, onde poderá gerenciar os seus ingressos

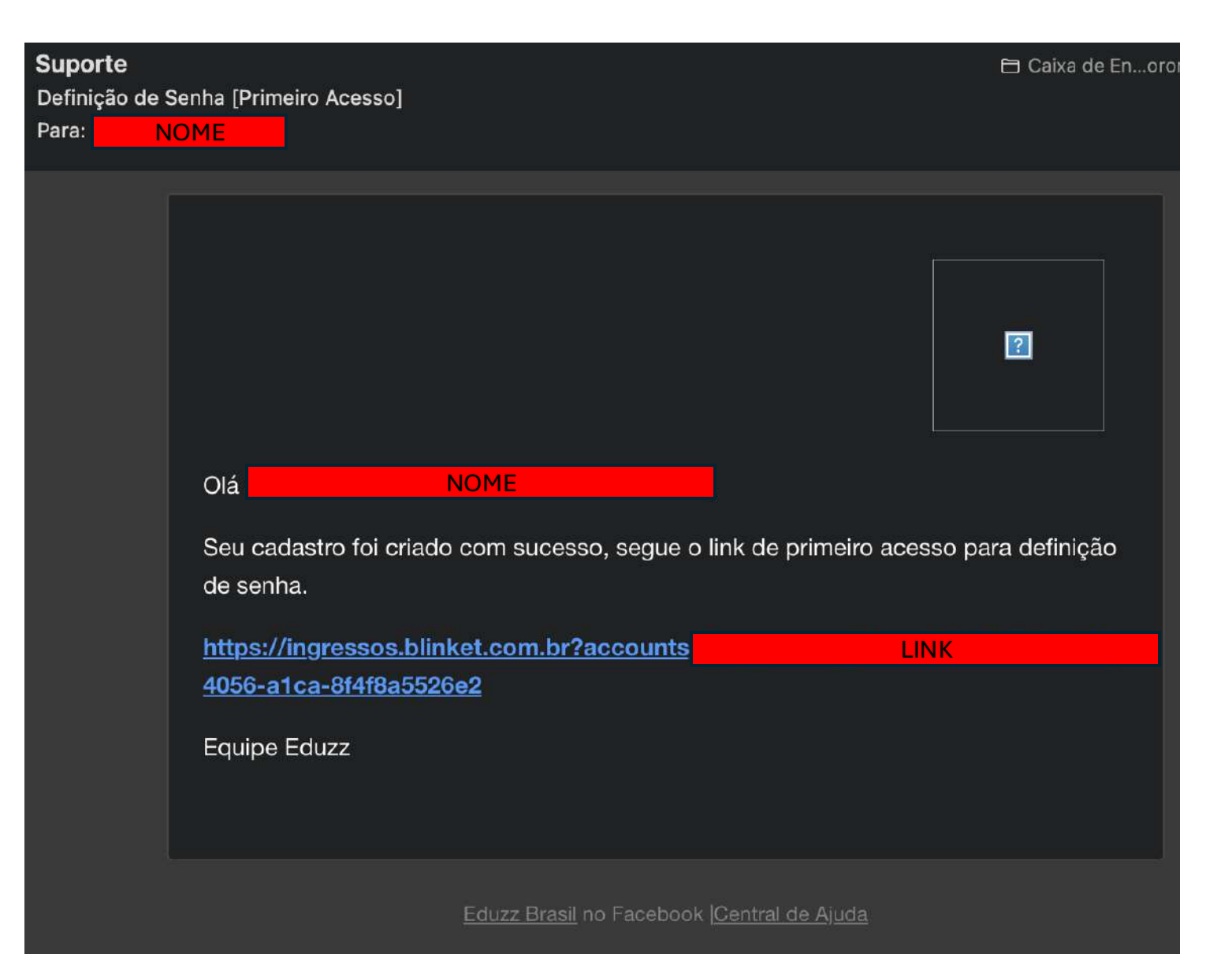

A Eduzz é a plataforma de pagamento do

## Mednesp 2025 - "Servir para Curar-se" -

## Almoço 3 dias - sem ingresso - Almoço 3 dias

## - sem o ingresso

Parabéns AKALAR, o pagamento de seu Ticket foi confirmado. =) Você estará recebendo um e-mail da Blinket para acessar seus tickets. Segue abaixo os detalhes de sua transação.

#### Importante:

O pagamento referente a essa transação aparecerá em sua fatura como EDZZ Mednesp2025

# Fatura n° NÚMERO

Mednesp 2025 - "Servir para Curar-se" - Almoço 3 dias - sem ingresso- Almoço 3 dias - sem o ingressoValorR\$Data de pagamento03/10/2024TotalR\$Forma de Pagamento12xR\$VendedorAssociação Médico-Espírita de São Paulo

Você receberá um email do meio de pagamento Eduzz (<u>no-</u> <u>reply@eduzz.com</u>) com a confirmação da compra do ingresso Eduzz ~

Para:

Seu pagamento está confirmado!

NOME

Associação Médico-Espírita de São Paulo -🖹 Caixa de En...or Seus ingressos para o evento: MEDNESP 2025 - "SERVIR PARA CURAR-SE" por ASSOCIAÇÃO MÉDICO-ESPÍRITA DE Para: NOME Responder A: Associação Médico-Espírita de São Paulo 📕 Blinket NOME Olá. Sua compra foi confirmada e seus ingressos já estão disponíveis. Mednesp 2025 - "Servir para Curar-se" B Organizador: Associação Médico-Espírita de São Paulo Local: Rua Castro Verde, 266
 Complemento: Bairro: lardim Caravelas CEP: 04729-060 São Paulo / SP - Brasil Ponto de Referência: Data: 19/06/2025 às 08:30 a 21/06/2025 às 18:00 TACESSE SEUS INGRESSOS Clique no botão abaixo para acessar seus ingressos. Não esqueça de atribuir seus ingressos para evitar filas no check-in do evento Resumo do Pedido No E Fatura 🗄 Forma de Pagamento: Mastercard NOME Valor Total: R\$ 570,00 🖻 Data da Compra: 03/10/2024 Ingressos N° do Ingresso Ingresso No ALMOCO 3 DIAS... III Atribuir No ALMOÇO 3 DIAS... B Atribuir

Você receberá um email da Plataforma que gerencia os ingressos, a Blinket (noreply@blinket.com.br), em nome da Associação Médico – Espírita de São Paulo, para acessar os seus ingressos e indicar os nomes de cada participante, é importante indicar o seu nome também. CLIQUE EM "ATRIBUIR"

Realize o login com os dados que você cadastrou no passo anterior ou com os dados de acesso que já possui.

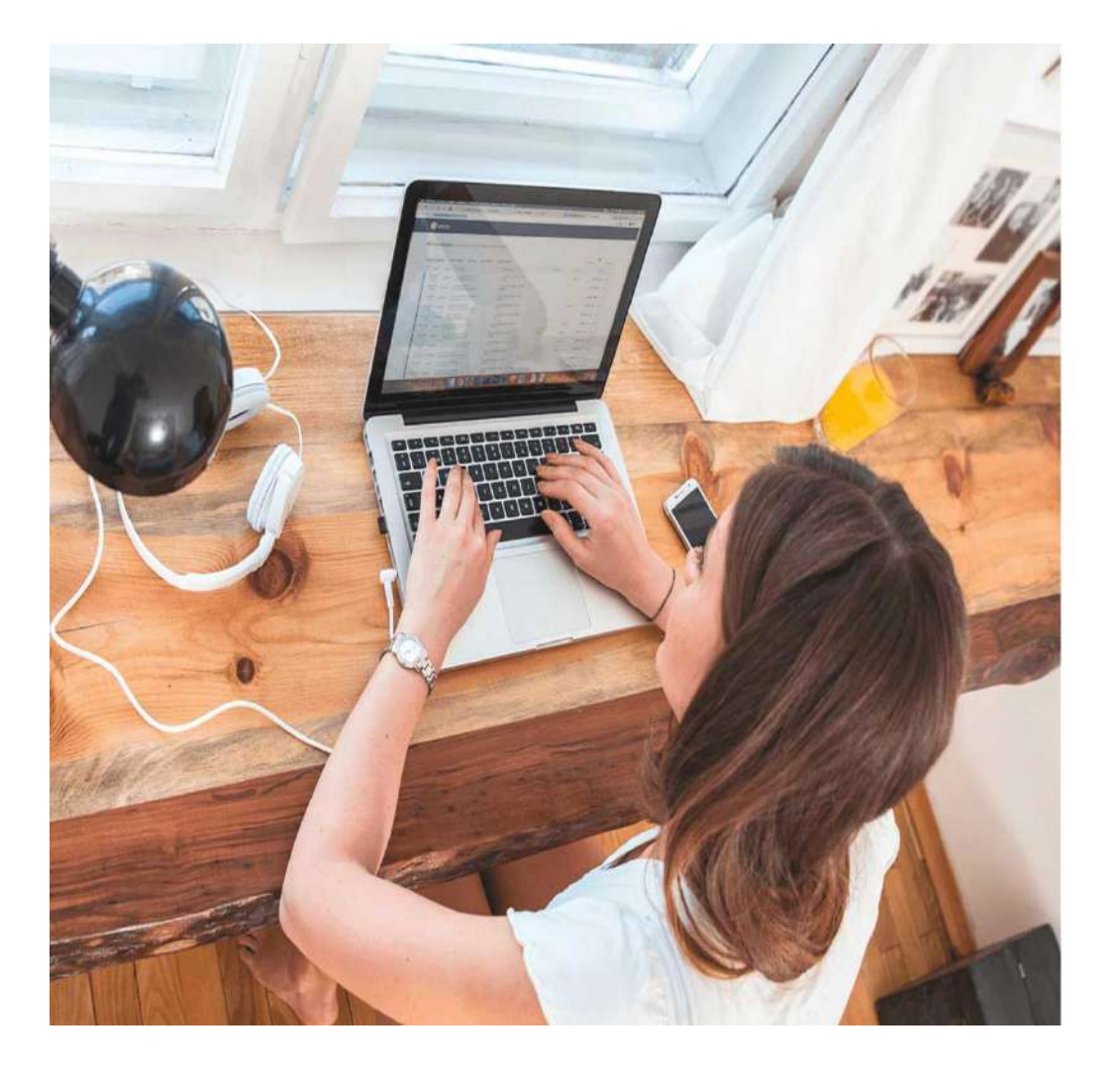

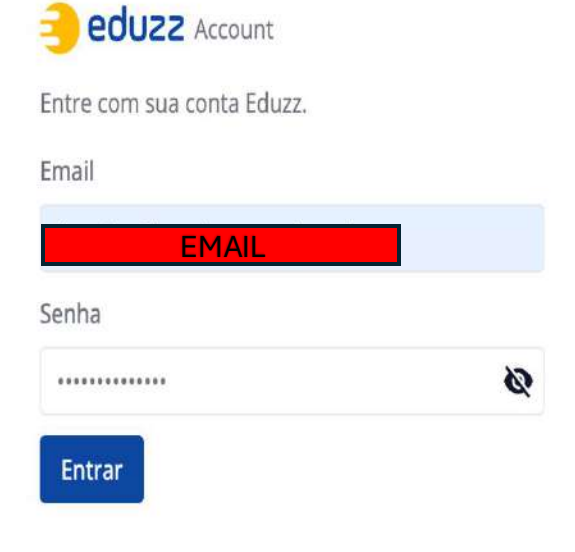

Entrar sem senha Esqueci minha senha Entrar com uma passkey

Ainda não tem uma conta? Criar uma conta

Prossiga com os termos de segurança da segurança e uso da plataforma .

|                                                                                                    | TERMOS E CONDIÇÕES DE                                                                                                    | USO                                                                      |                                               |          |
|----------------------------------------------------------------------------------------------------|----------------------------------------------------------------------------------------------------|--------------------------------------------------------------------------|-----------------------------------------------|----------|
| Olá, seja bem-vindo(a) à Pla                                                                                         | ataforma Online da Eduzz!                                                                                                    |                                                                          |                                               | ini.com. |
| A eduzz.com é uma platafor<br>tecnológicos, educacionais<br>sejam esses conteúdos grad<br>todos os termos e condiçõe | ma interativa de serviços online, que<br>e focados em todas as etapas da Joi<br>uitos ou pagos. Para acessar e utiliz<br>s de uso descritos abaixo. | e oferece conteúdos e:<br>rnada de Crescimento<br>:ar a plataforma, você | cclusivos,<br>do Produtor,<br>precisa aceitar |          |
| Mas antes, não deixe de co<br>você precisa saber para nav<br>forma possível.                                         | nferir o glossário que preparamos co<br>vegar na plataforma e entender os no                                                                        | om algumas palavras e<br>ossos termos e condiç                           | specíficas que<br>ões da melhor               |          |
| <b>CONCEITOS:</b><br>1- PLATAFORMA EDUZZ o<br>produtos digitais e físicos, fe                                        | u EDUZZ: uma plataforma online util<br>ita para intermediar, de forma digita                                                                        | izada para gestão e ve<br>I, clientes, Afiliados e I                     | endas de<br>Produtores,                       | ſ        |
| 🖉 Li e aceito os Termos e Condi                                                                                      | ções de Uso da Plataforma                                                                                                    |                                                                          |                                               | a? Cria  |
|                                                                                                    |                                                                                                    |                                                                          |                                               |          |

Q

· ·

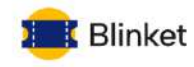

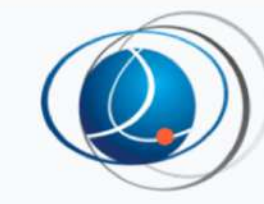

## Mednesp 2025 - "Servir para Curar-se"

🛱 Data do evento: de 19 de junho à 21 de junho de 2025

🛱 Datas e horários

Imprimir todos os ingressos

#### Dados da compra

- 🔳 Fatura: 79164757
- 🛱 Data da compra: 03/10/2024

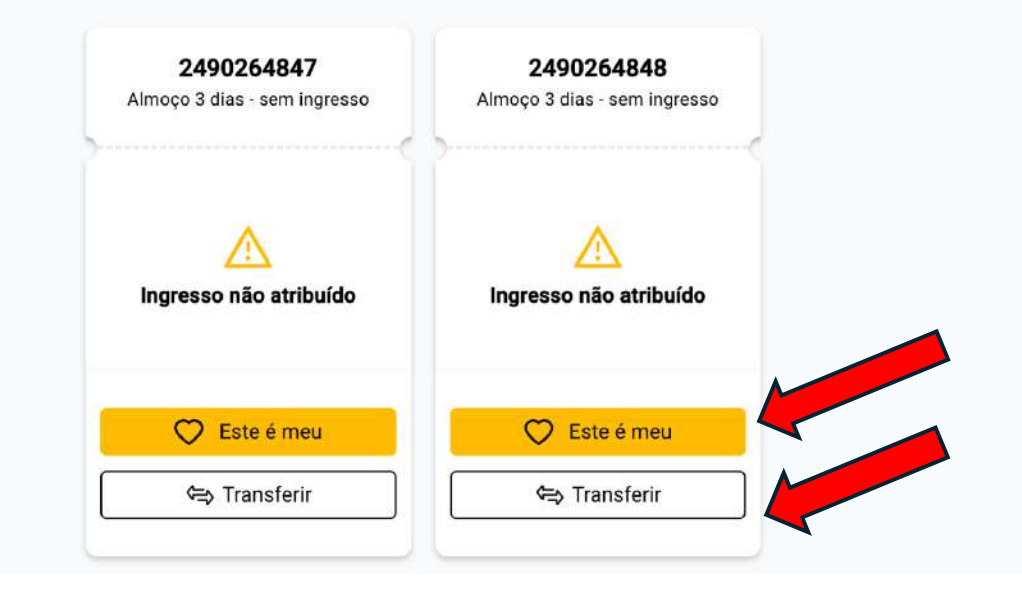

Ao ser direcionado para esta página, poderá clicar em "Este é Meu"para atribuir o ingresso com os dados do comprador e ao clicar em "transferir", nos outros ingressos, poderá atribuir aos outros participantes.

## Confirme os dados no caso de "Este é Meu"

|              | Mednesp 2025 - "Servir para Curar-se"            Data do evento: de 19 de junho à 21 de junho de 2025 |                        |               |         |
|--------------|----------------------------------------------------------------------------------------------------|------------------------|---------------|---------|
|              | 📋 Datas e horári                                                                                      | ios 🕼 Imprimir todos d | os ingressos  |         |
| Este é meu   |                                                                                                    |                        |               | ×       |
| Nome         |                                                                                                    | E-mail                 |               |         |
| NC           | ME                                                                                                    |                        | EMAIL         |         |
| CPF          | PF                                                                                                    | Documento              | internacional |         |
| Telefone     |                                                                                                    |                        |               |         |
| TELE         | FONE                                                                                                  |                        |               |         |
|              |                                                                                                    |                        | С             | oncluir |
|              |                                                                                                    |                        |               |         |
|              |                                                                                                    |                        |               |         |
| 💭 Este é mei |                                                                                                    | Este é meu             |               |         |

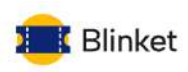

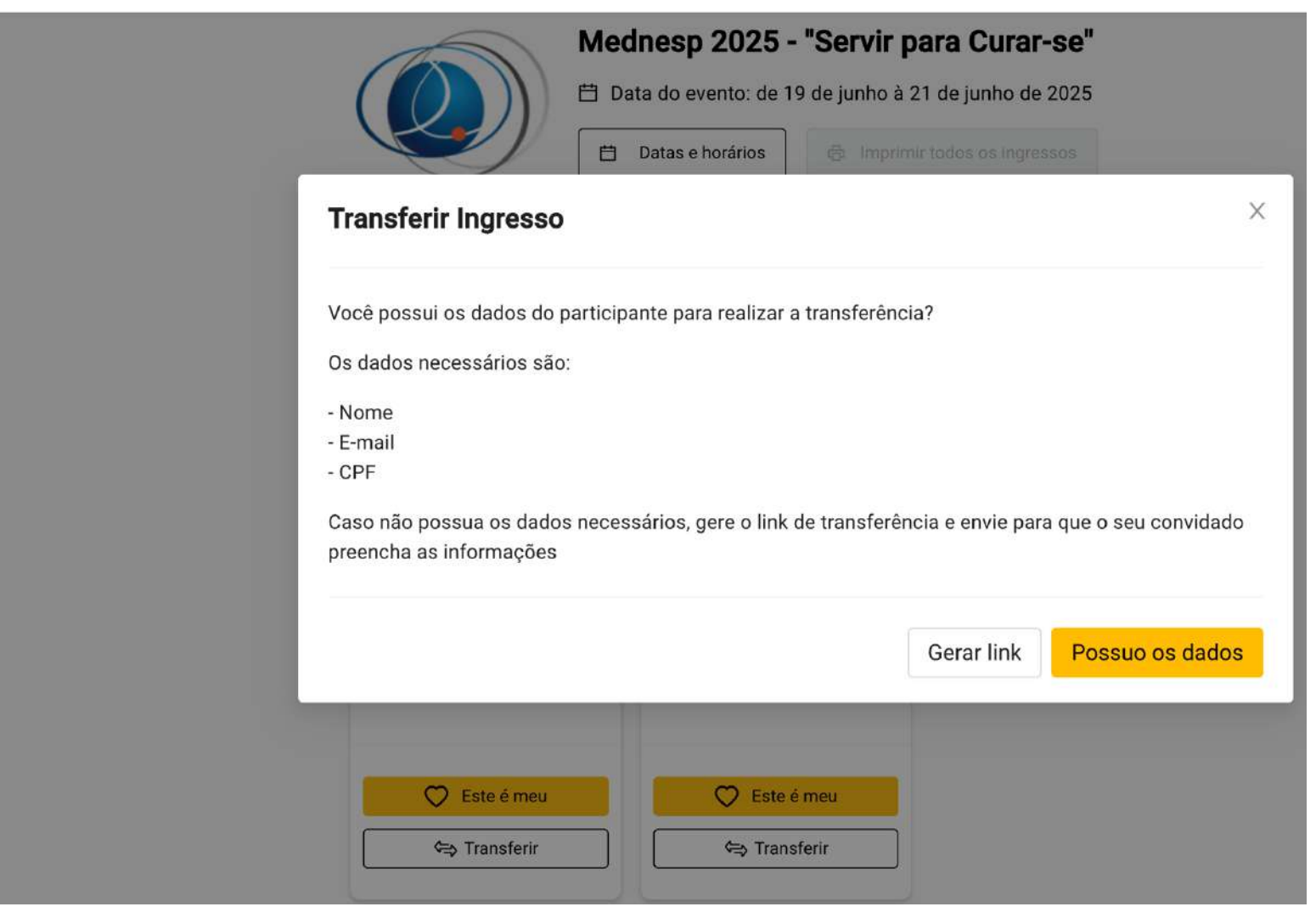

Você vai precisar do nome, email e CPF dos demais participantes para transferir os ingressos a eles.

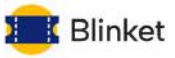

Mednesp 2025 - "Servir para Curar-se" 📋 Data do evento: de 19 de junho à 21 de junho de 2025 🗄 Datas e horários Х **Transferir Ingresso** E-mail Nome Nome do Participante Ex: fulano@eduzz.com CPF Documento internacional Ex.: 999.888.777-66 Telefone Código DDD + Nº do telefone Concluir 🔿 Este é meu 🔿 Este é meu 🖘 Transferir 🖘 Transferir

Insira os dados do participante e clique em concluir para transferir o ingresso

## Almoço para os 3 dias de 1 participante

📋 Data do evento: de 19 de junho à 21 de junho de 2025

☐ Imprimir todos os ingressos

Agora que você já atribuiu o seu ingresso e o dos outros participantes, pode imprimi-los ou compartilhar para salvar digitalmente.

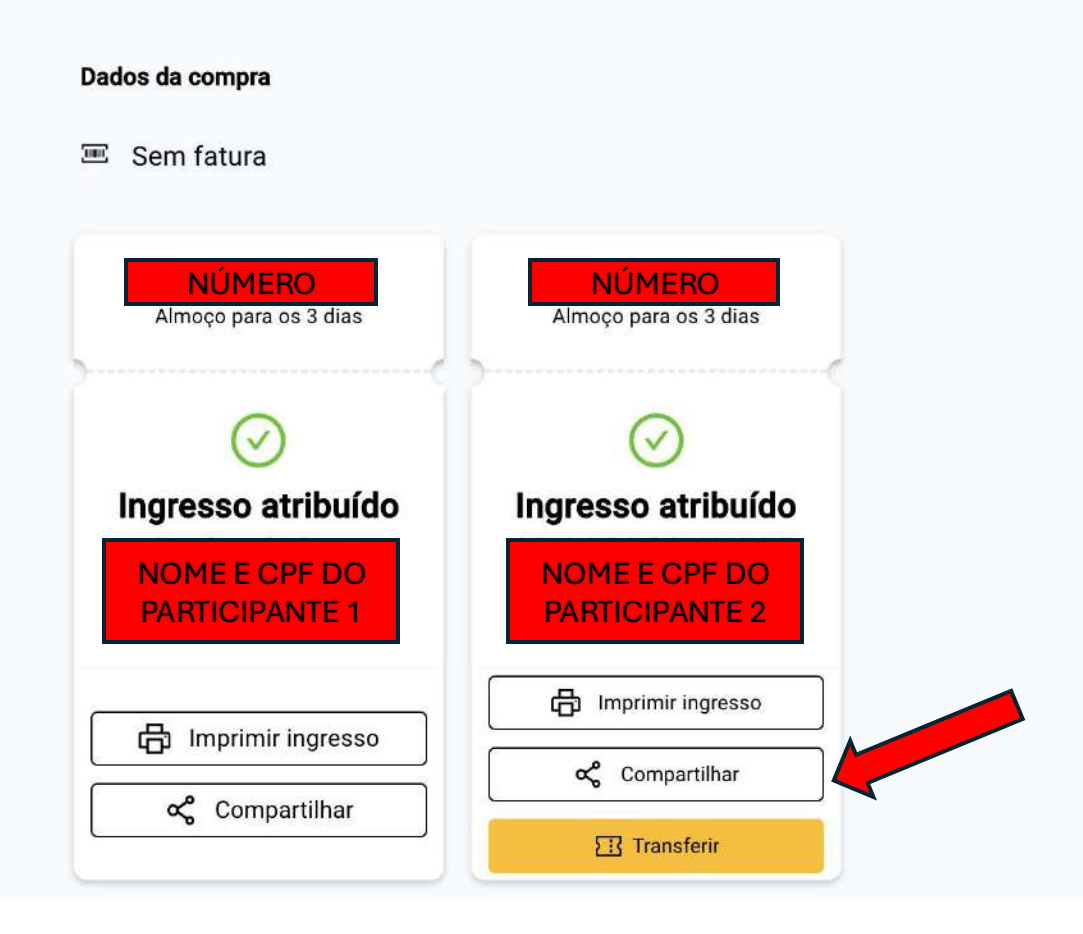

Datas e horários